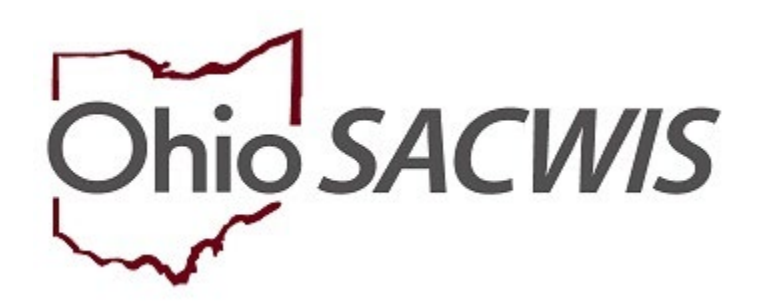

# **Knowledge Base Article**

# Table of Contents

| Overview <u>3</u>                                                                                           |
|----------------------------------------------------------------------------------------------------|
| Reviewing the Members to the Review Topic7                                                                  |
| Reviewing the Custody/PSUP/In-Home Supportive Services Topic                                                |
| Completing the Case Progress Review Topic10                                                                 |
| Completing the Permanency Planning Topic16                                                                  |
| Completing the Permanency Planning Narrative of Agency Recommendation                                       |
| of Child's Custody Arrangement16                                                                            |
| Completing the Permanency Planning Narrative when Agency has filed a                                        |
| Motion for Permanent Custody                                                                                |
| Completing the Permanency Planning Narrative when a Supplemental Plan                                       |
| is Needed for the Family20                                                                                  |
| Completing the Permanency Planning Narrative for Agency's Progress toward<br>Implementing Supplemental Plan |
| Completing Permanency Planning Narrative for Describing Reasonable and                                      |
| Prudent Parent Standard22                                                                                   |
| Completing Permanency Planning Narrative for Activities Child Participated                                  |
| in Last Six Months                                                                                          |
| Completing the Permanency Planning Narrative for Agency's Recommendation                                    |
| Regarding PPLA                                                                                              |
| Completing Permanency Planning Narrative Efforts to Locate an Adoptive                                      |
| <u>Home</u> 25                                                                                              |
| Completing the Permanency Goals Topic                                                                       |
| Completing the Independent Living Information Topic                                                         |
| Completing the Signatures Topic                                                                             |
| Adding Signatures                                                                                           |
| Completing the Approval Topic                                                                               |
| Submitting for Approval                                                                                     |

# Overview

This article provides step-by-step instruction to complete a Semiannual Administrative Review (SAR).

**Note**: There must be at least one Approved Case Review for this SAR review period to mark the SAR record as Approved.

- 1. From the SACWIS home screen, navigate to the Case Overview screen
- 2. Click, **Review Tools** in the navigation pane.

| Case Overview     Activity Log     Attorney, Communication | CASE NAME / ID:                                          | <b>Ongoing</b><br>Open (12/06/2018) |           |                           |
|------------------------------------------------------------|----------------------------------------------------------|-------------------------------------|-----------|---------------------------|
| Intake List                                                | ADDRESS:                                                 | CONTACT:                            |           |                           |
| Safety Assessment                                          | <b>\$</b>                                                |                                     |           |                           |
| Substance Abuse Screening                                  | AGENCY:                                                  |                                     |           |                           |
| Forms/Notices                                              |                                                          |                                     |           |                           |
| AR Pathway Switch                                          | PRIMARY WORKER:                                          | SUPERVISOR(S):                      |           |                           |
| Safety Plan                                                | Aseian Worker                                            |                                     |           |                           |
| Family Assessment                                          | Passyl Works                                             |                                     |           |                           |
| Ongoing Case A/I                                           |                                                          |                                     |           |                           |
| Specialized A/I Tool                                       | Case Actions                                             |                                     |           |                           |
| Law Enforcement                                            |                                                          |                                     |           |                           |
| Justification/Waiver                                       | View Case Information 0 Linked Cases Protect Ohio Catego | Case Status History                 |           |                           |
| Case Services                                              | · · ·                                                    |                                     |           |                           |
| Legal Actions                                              |                                                          |                                     |           |                           |
| Legal Custody/Status                                       | Case members have unspecified relation                   | nships.                             |           |                           |
| Living Arrangement                                         | -                                                        |                                     |           |                           |
| Initial Removal                                            |                                                          |                                     |           |                           |
| Placement Request                                          | Action Items                                             | Case Alerts                         | Dashboard | Assignments / Eligibility |
| Placement                                                  |                                                          |                                     |           |                           |
| Independent Living                                         | Result(s) 1 to 6 of 6 / Page 1 of 1                      |                                     |           |                           |
| Visitation Plans                                           | 01/11/2019 O Disposition Completed: Help Me Grow Stat    | ff Notification Required            |           | Actions                   |
| Case Plan Tools                                            | V V                                                      |                                     |           |                           |
| Review Tools                                               | 03/06/2019 🚺 Case Review due                             |                                     |           | Actions                   |

The **Review Tools** grid appears.

- 3. Select, Family Case Plan, from the Plan Type drop-down menu.
- 4. Select, **Semiannual Administrative Review**, from the **Review Tool** drop-down menu.
- 5. Click, Add Review.

| Case Overview               | CLER MINE UN                         | Canadian                                 |            |
|-----------------------------|--------------------------------------|------------------------------------------|------------|
| Activity Loo                | CASE NAME / ID                       | Open (12/05/2018)                        |            |
| Attomes Communication       |                                      |                                          |            |
| Intake List                 |                                      |                                          |            |
| Safety Assessment           | Review Tools Filter Criteria         |                                          |            |
| Substance Abuse Screening   |                                      |                                          |            |
| Forms/holices               | Review Tool:                         | Agency:                                  |            |
| AR Pathway Switch           |                                      |                                          |            |
| Safety Plan                 |                                      |                                          |            |
| Family Assessment           | Approved Date:                       |                                          |            |
| Onoping Case All            |                                      |                                          |            |
| Specialized All Tool        |                                      |                                          |            |
| Law Enforcement             | From Date To Date                    |                                          |            |
| Justification/Waiver        |                                      |                                          |            |
| Case Services               | Filter                               |                                          |            |
| Leval Actions               |                                      |                                          |            |
| Leval Custody/Status        |                                      |                                          |            |
| Lixing Arrangement          | Review Tools                         |                                          |            |
| Initial Removal             |                                      |                                          |            |
| Placement Request           | Plan Type:                           | Review Tool:                             | Add Datame |
| Placement                   |                                      |                                          | PAGENOTIEN |
| Independent Livino          |                                      |                                          |            |
| Visitation Plans            | Baulau Taol                          | Status Approved Data Blan Name           | Amanau     |
| Case Plan Tools             | Review Iool                          | Status Approved Date Fian Name           | Agency     |
| Review Tools                |                                      |                                          | L 🖬        |
| Eamly.Team.Meeting          |                                      |                                          | - w        |
| Safety Reassessment         | vew Semiannual Administrative Review | Accrowed 05/14/2019 Initial Apr 15, 2019 | E.         |
| Reunification Assessment    |                                      |                                          |            |
| Case Conference Note        | Case Paview                          | 04/30/2019 Initial Apr 15, 2019          |            |
| Child Fatalib/Near Fatalib/ | THE CASE NEVIEW                      | Denotes Offoor2010 Initial Apr 15, 2019  |            |

The Members to the Review screen appears.

6. Click, Select Family Case Plan.

| Case / Workload / Semiannual                    | Administ    | ative Review Members to the Review     |                             |                     |  |
|-------------------------------------------------|-------------|----------------------------------------|-----------------------------|---------------------|--|
| CASE NAME / ID:                                 |             |                                        | Ongoing / Open (03/13/2018) | 0                   |  |
| REVIEW TOOL Semiannual Ad                       | ninistrativ | e Review                               | REVIEW FOR PLAN:            | status. In progress |  |
| SAR Topics                                      | ۲           | Family Case Plan Information           |                             |                     |  |
| Members to the Review                           | œ           | No Family Case Plan has been selected. |                             |                     |  |
| Custody / PSUP / In-Home<br>Supportive Services | G           | Select Family Case Plan                |                             |                     |  |
| Case Progress Review                            | 0           |                                        |                             |                     |  |
| Permanency Planning                             | 0           |                                        |                             |                     |  |
| Permanency Goals                                | 60          |                                        |                             |                     |  |
| Independent Living<br>Information               | 0           |                                        |                             |                     |  |
| Signatures                                      | 0           |                                        |                             |                     |  |
| Approval                                        | 0           |                                        |                             |                     |  |

**Important**: If there has been only one approved Case Review since the last SAR, a warning will appear (see graphic below).

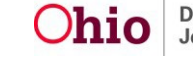

| se / Workload / S                                     | emiannual Administrative Review Members to th                                           | he Review                                 |                                            |
|-------------------------------------------------------|-----------------------------------------------------------------------------------------|-------------------------------------------|--------------------------------------------|
| ASE NAME / ID                                         |                                                                                         | Ongoing / Open (09/13/2                   | 2018)                                      |
| EVIEW TOOL: Semi                                      | annual Administrative Review                                                            | REVIEW FOR PLAN: Updated Aug 19, 201      | 9 STATUS: In progress                      |
| Family Case                                           | Plan Information                                                                        |                                           |                                            |
| Plan Type:<br>Family Case<br>Plan Name:<br>Updated Se | p Plan<br>pt 9, 2016                                                                    | Effe<br>10/2                              | ctive Date:<br>2/2016                      |
| Plan Develo                                           | oped By:<br>Family Case Plan                                                            |                                           |                                            |
| Semiannual /<br>Event:                                | Administrative Review Details                                                           | Last                                      | t SAR Date:                                |
| Ther ever                                             | - Legal Status<br>re is only one approved Case Rev<br>y ninety days(Rule 5101:2-38-09). | 10/2<br>view since the last SAR. The PCSA | 2/2016<br>A shall complete the Case Review |
|                                                       | Review of Plan                                                                          | Approved Date                             | Status                                     |
| view                                                  | Updated Sept 9, 2016                                                                    |                                           | In Progress                                |
| view                                                  | Initial Mar 9, 2016                                                                     | 08/22/2016                                | Approved                                   |

The Select Alternative Plan screen appears.

**Note**: If there are no available FCPs, the following message will appear: *There are no Family Case Plans displayed; only non-recommended, approved Family Case Plans are available for selection.* 

| Select Alternative Plan                                     |                                                              |                     |
|-------------------------------------------------------------|--------------------------------------------------------------|---------------------|
| CASE NAME / ID:                                             | Adoption / Open (06/11/2019)                                 |                     |
| REVIEW TOOL: Semiannual Administrative Review               | REVIEW FOR PLAN:                                             | STATUS. In progress |
| Available Family Case Plans                                 |                                                              |                     |
| There are no Family Case Plans displayed; only non-recommen | ded, approved Family Case Plans are available for selection. |                     |

7. In the **Available Family Case Plans** grid, click, **select**, beside the Family Case Plan to be reviewed.

| Case / Worki<br>Select Alter | oad / Semiannual Administrative Review / Mer<br>rnative Plan | nbers to the Review Select Alt | Iernative Plan                       |                              |                     |  |
|------------------------------|--------------------------------------------------------------|--------------------------------|--------------------------------------|------------------------------|---------------------|--|
| CASE NAME /                  | 10.                                                          |                                |                                      | Ongoing / Open (09/13/2018)  |                     |  |
| REVIEW TOO                   | L. Semiannual Administrative Review                          |                                | REVIE                                | EW FOR PLAN:                 | STATUS: In progress |  |
| Available Fa                 | amily Case Plans                                             |                                |                                      |                              |                     |  |
|                              | Pian Name                                                    | Event Date 0                   | Plan Type                            | Effective Date               | Agency              |  |
| select                       | Updated Aug 14, 2019                                         |                                | Family Case Plan<br>Status: Approved | 08/14/2019 - Adult Signature |                     |  |
|                              | History.~                                                    |                                |                                      |                              |                     |  |

**Important:** Navigating athe SAR Topics, click either **Next Topic**, or select the desired topic from the navigation pane. Ohio SACWIS will automatically save changes.

The Members to the Review screen appears.

### Notes:

The SAR Topics listed in the navigation pane will display the following status until all required information has been provided:

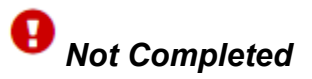

Once the topic is complete, the SAR Topics list will display the following status:

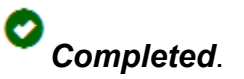

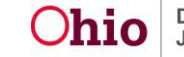

The status may display as *Not Compliant*. A Not Compliant status indicates the topic is complete, but not in compliance.

All SAR Topics must have a Completed (or Not Compliant) to have the SAR approved.

# **Reviewing the Members to the Review Topic**

**Note**: The Members to the Review page is display only; there is no data to record on this page. All In Progress and Approved Case Reviews since the Approval of the last SAR will display.

The Members to the Review topic will display a *Not Compliant* warning message when there has been only one Approved Case Review since the last SAR. The message reads as follows: There is only one approved Case Review since the last SAR. The PCSA shall complete the Case Review every ninety days (Rule 5101.2-38-09).

| Case / Workload / Semiannual                                     | Administr   | ative Review Members to the Review                                  |                                                                          |                     |
|------------------------------------------------------------------|-------------|---------------------------------------------------------------------|--------------------------------------------------------------------------|---------------------|
| CASE NAME / ID:                                                  |             |                                                                     | Ongoing / Open (09/13/2018)                                              |                     |
| REVIEW TOOL: Semiannual Adr                                      | ministrativ | e Review                                                            | REVIEW FOR PLAN: Updated Aug 14, 2019                                    | STATUS: In progress |
| SAR Topics                                                       | <           | Family Case Plan Information                                        |                                                                          |                     |
| Members to the Review<br>A Not Compliant                         | MB          | Plan Type:<br>Family Case Plan                                      | Effective Date:<br>08/14/2019                                            |                     |
| Custody / PSUP / In-Home<br>Supportive Services<br>Not Completed | C           | Plan Name:<br>Updated Aug 14, 2019                                  |                                                                          |                     |
| Case Progress Review<br>Not Completed                            | ¢           | Plan Developed By:                                                  |                                                                          |                     |
| Permanency Planning                                              | Ø           | Semiannual Administrative Review Details                            |                                                                          |                     |
| Not Completed      Permanency Goals      Not Completed           | PG          | Event:                                                              | Last SAR Date:<br>03/26/2019                                             |                     |
| Signatures                                                       | 0           | A There is only one approved Case Review since the last SAR. The PC | SA shall complete the Case Review every ninety days (Rule 5101:2-38-09). |                     |
| Not Completed                                                    | -           | Family Case Plan                                                    | Case Review Approved Date                                                | Case Review Status  |
| Approval                                                         |             | view Updated Dec 17, 2018                                           | 06/24/2019                                                               | Approved            |

The Members to the Review topic will display a *Not Completed* warning message when there is no Case Review recorded since the approval of the last SAR for the selected plan episode.

8. Click, Next Topic.

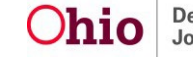

| E NAME / ID                                                |             |                                                                                                    | Ongoing / Open (12/18/2018)           |                     |
|------------------------------------------------------------|-------------|----------------------------------------------------------------------------------------------------|---------------------------------------|---------------------|
| vew tool. Semiannual Adr                                   | ninistrativ | e Review                                                                                              | REVIEW FOR PLAN. Updated Jul 24, 2019 | status. In progress |
| R Topics                                                   | •           | Family Case Plan Information                                                                          |                                       |                     |
| Members to the Review<br>Not Completed                     | ٢           | Pian Type:<br>Family Case Plan                                                                        | Effective Date:<br>07/24/2019         |                     |
| ustody / PSUP / In-Home<br>upportive Services<br>Completed | 0           | Plan Name:<br>Updated Jul 24, 2019                                                                    |                                       |                     |
| ase Progress Review<br>Not Completed                       | ٢           | Plan Developed By:                                                                                    |                                       |                     |
| manency Planning                                           | O           | Semiannual Administrative Review Details                                                              |                                       |                     |
| ermanency.Goals                                            | ٢           | Event:<br>05/07/2019-Complaint                                                                        | Last SAR Date:<br>07/24/2019          |                     |
|                                                            | -           | Child(ren) in the Semiannual Administrative Review                                                    |                                       |                     |
| dependent Living<br>formation<br>Not Compliant             | 9           |                                                                                                    |                                       |                     |
| phatures<br>Not Completed                                  | 0           | No                                                                                                    | Court Case Number:                    |                     |
| proval                                                     | 0           | Cline Locason:<br>Kinship Care/Relative                                                               | Court to Number:                      |                     |
|                                                            |             | Agency Legal Status:<br>Court Ordered Prot Sup                                                        |                                       |                     |
|                                                            |             | Child's Permanency Goal: (a)<br>Return the child(ren) to parent/guardian/or custodian (Reunification) |                                       |                     |

The Custody Information screen appears.

## **Reviewing the Custody / PSUP / In-Home Supportive Services Topic**

**Note:** The **Custody / PSUP / In-Home Supportive Services** page is a display only, there is no data to record on this page.

1. Click the **Custody Information** drawer (for each child).

| Case / Workload / Semiannual                                     | Administr   | ative Review Custody Information                     |                                       |                     |
|------------------------------------------------------------------|-------------|------------------------------------------------------|---------------------------------------|---------------------|
| CASE NAME / ID:                                                  |             |                                                      | Ongoing / Open (12/30/2018)           |                     |
| REVIEW TOOL Semiannual Adr                                       | ninistrativ | e Review                                             | REVIEW FOR PLAN. Initial May 22, 2019 | STATUS: In progress |
| O Your data has been saved.                                      |             |                                                      |                                       |                     |
| SAR Topics                                                       | <           | Custody / PSUP / In-Home Supportive Services         |                                       |                     |
| Members to the Review<br>Not Completed                           |             | Not Completed  Number of Living Arrangement Changes: |                                       |                     |
| Custody / PSUP / In-Home<br>Supportive Services<br>Not Completed | G           | 0 details<br>Custody Information ~                   |                                       |                     |
| Case Progress Review<br>Completed                                | •           |                                                      |                                       |                     |
| Permanency Planning<br>Not Completed                             | •           |                                                      |                                       |                     |
| Permanency Goals<br>Not Completed                                | PG          |                                                      |                                       |                     |
| Signatures<br>Not Completed                                      | 6           |                                                      |                                       |                     |

The drawer expands.

- 2. Click the details link to view the Number of Living Arrangement Changes.
- 3. Click the **details** link to view the **Number of Legal Status Changes** made in this review period.
- 4. Click details link to view the Number of Placement Changes.

**Important**: Both the **Child Location** label and the **Number of Living Arrangement Changes** label will only display for a child that is not in an open agency custody episode.

| doe i monada i domamaari                                     |                                | and normal a buddedy mormal                                  | 511                                    |                                      |                                            |                      |       |
|--------------------------------------------------------------|--------------------------------|--------------------------------------------------------------|----------------------------------------|--------------------------------------|--------------------------------------------|----------------------|-------|
| CASE NAME / ID:                                              |                                |                                                              |                                        | Ongoing / Open (07/31/20             | 18)                                        |                      |       |
| REVIEW TOOL: Semiannual Adm                                  | ninistrative                   | e Review                                                     | REVIEW FOR                             | PLAN: Initial Jul 23, 2019           | STATUS:                                    | In progress          |       |
| SAR Topics                                                   | <                              | Custody / PSUP / In-Home S                                   | upportive Services                     |                                      |                                            |                      |       |
| Members to the Review<br>Not Completed                       | R                              | • Com                                                        | pleted                                 |                                      |                                            |                      |       |
| Custody / PSUP / In-Home<br>Supportive Services<br>Completed | C                              | O details Custody Information ^ Number of Legal Status Chang | es:                                    |                                      |                                            |                      |       |
| Case Progress Review<br>Completed                            | CP                             | <u>0 details</u><br>Agency Legal Status:                     |                                        |                                      |                                            |                      |       |
| Permanency Planning<br>Not Completed                         | P                              | No Legal Status <u>Number of Placement Changes</u>           | c                                      |                                      |                                            |                      |       |
| Permanency Goals<br>Not Completed                            | PG                             | O details<br>Child Location:                                 |                                        |                                      |                                            |                      |       |
| Signatures<br>Not Completed                                  | S                              | The out-of-home placement, pr                                | otective supervision and/or in-home su | pportive services must continue or b | e terminated due to the following reasons. | (expand full screen) |       |
| Approval                                                     | 0                              | fghfghfgh                                                    |                                        |                                      |                                            |                      | ✓ ABC |
| 5. Click, Charges in Legal Status During<br>Child Name:      | CIO<br>Review Pr<br>During Rev | SC.                                                          |                                        |                                      |                                            |                      |       |
|                                                              |                                |                                                              |                                        |                                      |                                            |                      |       |
|                                                              |                                |                                                              |                                        | Close                                |                                            |                      |       |

the Custody Information screen appears.

- 6. Click the Custody Information link.
- 7. Enter narrative in response for each child to: The out-of-home placement, protective supervision and/or in-home supportive services must continue or be terminated due to the following reasons. Note: This narrative text box only displays for Non-Adoption Family Case Plans.
- 8. Enter narrative in response for each child to: **Describe how current placement**, whether in own home or out-of-home placement (including relative placement, regardless of custody status), provides for the child's specific safety needs and is appropriately meeting the child's basic and special needs.
- 9. Click, Next Topic.

| SE NAME / ID.                                                    |            |                                                                             | Ongoing / Open (12/30/2018)                                                                                           |                                                                                                    |             |
|------------------------------------------------------------------|------------|-----------------------------------------------------------------------------|----------------------------------------------------------------------------------------------------|----------------------------------------------------------------------------------------------------|-------------|
| EVIEW TOOL Semiannual Adm                                        | nistrativi | Review                                                                      | REVIEW FOR PLAN. INBIA! May 22, 2019                                                                                  | sturius. In progress                                                                                       |             |
| Your data has been saved.                                        |            |                                                                             |                                                                                                    |                                                                                                    | ,           |
| AR Topics                                                        | <          | Custody / PSUP / In-Home Supportive Services                                |                                                                                                    |                                                                                                    |             |
| Members to the Review<br>Not Completed                           | ٢          | Not Completed                                                               |                                                                                                    |                                                                                                    |             |
| Custody / PSUP / In-Home<br>Supportive_Services<br>Not Completed | G          | <u>0 details</u> <u>Custody.Information</u> Number of Legal Status Changes: |                                                                                                    |                                                                                                    |             |
| Case Progress Review<br>Completed                                | 0          | 0 details<br>Agency Legal Status:                                           |                                                                                                    |                                                                                                    |             |
| Permanency Planning<br>Not Completed                             | 0          | Temporary Court Order<br>Number of Placement Changes:                       |                                                                                                    |                                                                                                    |             |
| Permanency Goals<br>Not Completed                                | 63         | 0 details<br>Placement Type:                                                | Placement Date:                                                                                                    |                                                                                                    |             |
| Signatures<br>Not Completed                                      | 0          | The out-of-home placement, protective supervision and/or in-home sup        | USZ//2019 portive services must continue or be terminated due to the following reasons. ( <u>expand full screen</u> ) |                                                                                                    |             |
| Approval                                                         | 0          |                                                                             |                                                                                                    |                                                                                                    | ABC<br>4000 |
|                                                                  |            |                                                                             |                                                                                                    |                                                                                                    |             |
|                                                                  |            |                                                                             |                                                                                                    |                                                                                                    |             |
|                                                                  |            |                                                                             |                                                                                                    |                                                                                                    |             |
|                                                                  |            | Describe now current placement, whether in own nome or out-of-nome p        | iacement (including relative placement, regardless of custody status), provides for the child's specific s            | arely needs and is appropriately meeting the child's basic and special needs. ( <u>expand out screet</u> ) | ✓ ABC       |
|                                                                  |            |                                                                             |                                                                                                    |                                                                                                    | 4000        |
|                                                                  |            |                                                                             |                                                                                                    |                                                                                                    |             |

The **Case Progress Review** screen appears, defaulted to the **Concern Review** tab. **Note**: The Concern Review tab page is a display only page; there is no data to record on this page.

# **Completing the Case Progress Review Topic**

**Important: Active Concerns** will display from each Approved Case Review in the last 180 days. For the Concerns Completed During this Review Period, all concern records that have a Completion date within the last 180 days will display.

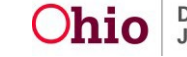

### • Click the **Risk Contributors** drawer.

Case / Workload / Semiannual Administrative Review / Case Progress Review Concern Review **Case Analysis** Candidate for Foster Care Candidate for Foster Care **Concern Review** Case Analysis Family Case Plan: Updated Sept 9, 2016 Case Review: Approved 12/12/2009 Active Concerns What is the Concern: The potentially 10,000 character narrative would be displayed here. The potentially view 10,000 character narrative would be displayed here. The potentially 10,000 character narrative would be displayed here. The potentially 10,000 character narrative would be displayed here. The potentially 10,000 character narrative would be displayed here. The potentially 10,000 character narrative would be displayed here. The potentially 10,000 character narrative would be displayed here ... Show More Risk Contributors V Non-Risk Contributors V view What is the Concern: The potentially 10,000 character narrative would be displayed here. The potentially 10.000 character narrative would be displayed here. The potentially 10.000 character narrative would be displayed here. The potentially 10,000 character narrative would be displayed here. The potentially 10,000 character narrative would be displayed here. The potentially 10,000 character narrative would be displayed here. The potentially 10,000 character narrative would be displayed here ... Show More Risk Contributors V Non-Risk Contributors V **Concerns Completed During this Review Period** What is the Concern: The potentially 10,000 character narrative would be displayed here. The potentially 10,000 character narrative would be displayed here. The potentially 10,000 character narrative would be displayed here. The potentially 10,000 character narrative would be displayed here. The potentially 10,000 character narrative would be displayed here. The potentially 10,000 character narrative would be displayed here. The potentially 10,000 character narrative would be displayed here ... Show More Completion Details V

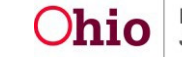

### The drawer will expand to display existing Risk Contributors

| Risk Contributors      |                 |              |                   |
|------------------------|-----------------|--------------|-------------------|
| Child Functioning      |                 |              |                   |
| Emotional/Behavioral   | Functioning S   | mith, Jimmy  | - Age 10          |
| Physical/Cognitive/Soc | cial Developmer | t Smith,     | Johnny - Age 10   |
|                        |                 |              |                   |
| Adult Functioning      |                 |              |                   |
| Domestic Relations     | Smith, Jane -   | Age 30, Smit | h, Jacob - Age 30 |
|                        |                 |              |                   |

Historical Functioning

| Caretaker's Victimization of Other Children | Smith, Jane - Age 30  |
|---------------------------------------------|-----------------------|
| Caretaker's Abuse / Neglect as a Child      | Smith, Jacob - Age 30 |

Family Functioning

Family Roles, Interactions, and Relationships, Resource Management and Household Maintenance

#### Non-Risk Contributors

• On the **Case Progress Review** screen above, click **view** beside a specific concern to see information regarding the concern.

The Concern Review Details screen appears.

- Click any of the drawer links to expand the drawer to view available information.
- Click Close.

| Case / Workload / Semiannual Administrative Review                                                                            | Concern Review Details                |                                         |                    |
|----------------------------------------------------------------------------------------------------|---------------------------------------|-----------------------------------------|--------------------|
| CASE NAME / ID                                                                                                    | Adoption /                            | / Open (09/13/2017)                     |                    |
| REVIEW TOOL: Case Review                                                                                                    | REVIEW FOR PLAN. Updated Jul 23, 2019 | STATUS: Approved                        |                    |
|                                                                                                    |                                       |                                         |                    |
| What is the Concern:<br>The children are in need of a nermanent and stable from                                               |                                       |                                         |                    |
| Risk Contributors ^<br>There are no selected Risk Contributors for this Conce<br>Non-Risk Contributors ~<br>Linked Services.~ | rn.                                   |                                         |                    |
| Successfully_Completed_Services_V<br>End-Dated_Services_V                                                                     |                                       |                                         |                    |
|                                                                                                    | Close                                 |                                         |                    |
| Page 12 of 37                                                                                                    |                                       | Pepartment of<br>ob and Family Services | Last Revised: 05/3 |

The Case Progress Review screen appears.

1. Click the Case Analysis tab.

The Case Analysis tab page appears.

**Note**: The **Case Analysis** tab page is a display only page; there is no data to record on this page.

**Important:** Case Analysis will display from each Approved Case Review in the last 180 days.

| Case / Workload / Semiannual Administrative Review | ise Progress Review                                       |  |
|----------------------------------------------------|-----------------------------------------------------------|--|
| CASE NAME / ID:                                    | Ongoing / Open (09/13/2018)                               |  |
| REVIEW TOOL: Semiannual Administrative Review      | REVIEW FOR PLANE Updated Aug 14, 2019 STATUS. In progress |  |
| SAR Topics Concern Revi                            | w Case Analysis Candidate for Foster Care                 |  |

The Case Analysis tab page appears.

This screen displays the date the Case Review was approved, as well as the Agency's involvement. The screen will also display narrative in response to: Describe the reasons for the case status selected above. **Discuss how the risk reassessment, safety review, family perception, case progress review, including strengths and needs summary and services review informs change readiness of the family, permanency planning and service provision**. If case is being closed, provide a summary justifying case closure/

a. Click the Candidate for Foster Care tab.

| Concern Rev                                                                                       | riew Case Analysis Candidate for Foster Care                                                                                                    |
|---------------------------------------------------------------------------------------------------|----------------------------------------------------------------------------------------------------|
| Case Analysis                                                                                     |                                                                                                    |
| Case Review: Approv                                                                               | ved 12/12/2009                                                                                                    |
| Agency Involvement:                                                                               | Continue Agency Involvement - Family in Need of Services                                                                                                    |
|                                                                                                   | All child(ren) have moved or are moving to an Adoption case                                                                                                    |
|                                                                                                   | In-Home Supportive Services                                                                                                    |
|                                                                                                   | Protective Supervision                                                                                                    |
| Describe the reasons<br>perception, case prog<br>readiness of the famil<br>justifying case closur | for the case status selected above. Discuss how the risk reassessment, safety review, family<br>ress review, including strengths and needs summary and services review informs change<br>y, permanency planning and service provision. If case is being closed, provide a summary<br>e:                                                      |
| Lorem ipsum dolor sit am<br>libero libero. Nunc sed fri<br>Vestibulum eleifend nec r              | et, consectetur adipiscing elit. Pellentesque elit ante, auctor in justo a, dapibus aliquam metus. Nulla ac<br>ngilla metus, nec sodales mauris. Vestibulum efficitur quam in diam faucibus, et facilisis massa scelerisque.<br>nagna eu suscipit. In hac habitasse platea dictumst. Donec ultricies turpis ut volutpat scelerisque. Integer |

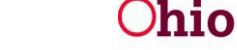

The Candidate for Foster Care tab screen appears.

1. Click, edit.

| Case / Workload / Semiannual          | Administra   | ative Review / Candida  | ate for Foster Care |                           |                             |                     |
|---------------------------------------|--------------|-------------------------|---------------------|---------------------------|-----------------------------|---------------------|
| CASE NAME / ID:                       |              |                         |                     |                           | Ongoing / Open (09/13/2018) |                     |
| REVIEW TOOL: Semiannual Adm           | ninistrative | Review                  |                     | REVIEW FOR PLAN           | Updated Aug 14, 2019        | STATUS. In progress |
| SAR Topics                            | <            | Concern Review          | Case Analysis       | Candidate for Foster Care |                             |                     |
| Members to the Review                 | MR           | Child(ren) that are 0   | Candidates For Fo   | ster Care                 |                             |                     |
| Custody / PSUP / In-Home              | C            | edit                    |                     | Not Completed             |                             |                     |
| Supportive Services     Not Completed |              | Reason:<br>Explanation: | c                   | child not at Serious Risk |                             |                     |
| Case Progress Review                  | CP           |                         |                     |                           |                             |                     |
| Vot Completed                         |              | edit                    |                     | O Not Complete            | d                           |                     |
| Permanency Planning                   | P            | Reason:                 | C                   | child not at Serious Risk |                             |                     |
| Not Completed                         | -            | Explanation:            |                     |                           |                             |                     |

**Note**: The **Candidate for Foster Care** tab page will not provide the edit option when all children are in the agency custody for this review period. When a child is in agency custody, this tab is not required. The following message will display: *All children are in agency custody.* 

| Case / Workload / Semiannual                                 | l Administ  | rative Review Candid  | late for Foster Care |                           |                              |                    |
|--------------------------------------------------------------|-------------|-----------------------|----------------------|---------------------------|------------------------------|--------------------|
| CASE NAME / ID.                                              |             |                       |                      |                           | Adoption / Open (09/13/2017) |                    |
| REVIEW TOOL: Semiannual Adi                                  | ministrativ | e Review              |                      | REVIEW FOR PLAY           | Updated Jul 23, 2019         | STATUS In progress |
| SAR Topics                                                   | <           | Concern Review        | Case Analysis        | Candidate for Foster Care |                              |                    |
| Members to the Review                                        | 8           | Child(ren) that are   | Candidates For Fo    | ster Care                 |                              |                    |
| Custody / PSUP / In-Home<br>Supportive Services<br>Completed | C           | All children are in a | gency custody.       | 1                         |                              |                    |
| Case Progress Review<br>Completed                            | œ           |                       |                      |                           |                              |                    |

The Candidate Explanation screen appears.

- 1. Select from the **Reason** drop-down menu.
- 2. Enter narrative in the text box in response to Explain why the child is at serious risk of removal and identify the services outlined in the case plan that are intended to mitigate the child's risk of removal.
- 3. If necessary, place a checkmark(s) in the check box(es) beside the name of the child in the **Apply to Other Children** grid.
- 4. Click, Save.

|                                                                       | 1                                                                                                    |
|-----------------------------------------------------------------------|----------------------------------------------------------------------------------------------------|
| Candidate Explanation                                                 |                                                                                                    |
| Child Candidate for Foster Care:                                      | Smith, Jimmy - Male, Age 10                                                                                                    |
| Reason from Family Case Plan:                                         | Reason value                                                                                                    |
| Explanation from Family Case Plan                                     |                                                                                                    |
| 1000 Lorem ipsum dolor sit amet,<br>nascetur ridiculus mus. Donec qua | consectetuer adipiscing elit. Aenean commodo ligula eget dolor. Aenean massa. Sollcis natoque penatibus et magnis dis parturient montes,<br>m felis, ultricies nec, pellentesque eu, pretium quis, sem <u>Show More</u> |
| Reason:                                                               | ,                                                                                                    |
| Explain why the child is at serious<br>Expand Full Screen             | risk of removal and identify the services outlined in the case plan that are intended to mitigate the child's risk of removal:                                                                                          |
|                                                                       | <b>◆ ABC</b> 4000                                                                                                    |
|                                                                       |                                                                                                    |
| Apply to Other Children                                               |                                                                                                    |
| A Selecting an option below                                           | w will override any existing responses                                                                                                    |
| -                                                                     | Child Name                                                                                                    |
| Smith, Jarob - Male, Age                                              | e 10                                                                                                    |
| Smith, John - Male, Age                                               | 10                                                                                                    |
|                                                                       |                                                                                                    |
|                                                                       | Previous Next Apply Save Cancel                                                                                                    |

The Candidate for Foster Care tab screen appears.

1. Click the **Permanency Planning** topic.

| SAR Topics                                                       | ۲  | Concern Rev             | view Case Analys     | Candidate for Foster Care |
|------------------------------------------------------------------|----|-------------------------|----------------------|---------------------------|
| Members to the Review                                            |    | Child(ren) th           | at are Candidates Fo | or Foster Care            |
| Custody / PSUP / In-Home<br>Supportive Services<br>Not Completed | C  | edit<br>Reaso           | n:                   | Child not at Serious Risk |
| Case Progress Review<br>Completed                                | CP |                         | auon.                | 1004                      |
| Permanency Planning<br>() Not Completed                          | P  | edit<br>Reaso<br>Explar | n:<br>nation:        | Child not at Serious Risk |
| Permanency Goals<br>Not Completed                                | PG |                         |                      |                           |
| Signatures<br>Not Completed                                      | 9  |                         |                      |                           |
| Approval                                                         | ۵  |                         |                      |                           |

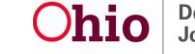

The **Permanency Planning** screen appears.

# **Completing the Permanency Planning Topic**

Completing the Permanency Planning Narrative of Agency Recommendation of Child's Custody Arrangement

1. Click the **Permanency Planning Information** drawer under the child's name (for each child listed).

| CASE NAME / ID                                               |             | Adoption / Open (09/13/2017)                                       |
|--------------------------------------------------------------|-------------|--------------------------------------------------------------------|
| REVIEW TOOL: Semiannual Add                                  | ministrativ | e Review REVIEW FOR PLAN. Updated Jul 23, 2019 STATUS: In progress |
| SAR Topics                                                   | <           | Permanency Planning                                                |
| Members to the Review                                        |             | Permanency, Planning Information,                                  |
| Custody / PSUP / In-Home<br>Supportive Services<br>Completed | C           | Not Completed Permanency, Planning Information,                    |

The drawer will expand.

2. Click, edit, beside: Describe the agency's recommendation regarding the child's custody arrangement for the next one hundred eighty days.

| SAR Topics                         | < | Permanency Planning                                                                                                    |
|------------------------------------|---|----------------------------------------------------------------------------------------------------|
| Members to the Review<br>Completed | ٢ | Not Completed Permanency Planning Information ^                                                                                                    |
| Custody / PSUP / In-Home           | C | Narrative Topic/Response                                                                                                    |
| Not Completed                      |   | point Describe the agency's recommendation regarding the child's custody arrangement for the next one hundred eighty days.                                                                                                    |
| Casa Program Paulaur               |   | test                                                                                                    |
| Completed                          | - | egg Provide a summary of the intensive ongoing efforts to secure a placement with a fit and willing relative or kin. Include efforts that utilize search technology (e.g. social media) to find biological family members for the child. |
| Permanency Planning                | æ | test                                                                                                    |
| Not Completed                      | - | edli is a supplemental plan for the family needed at this time?                                                                                                    |
| Permanency Goals                   | ۲ |                                                                                                    |
| Signatures<br>Not Completed        | 0 | Not Completed Permanency Planning Information.                                                                                                    |
| Approval                           | 0 |                                                                                                    |

The Permanency Planning Narrative screen appears.

- 1. Enter narrative in response to: **Describe the agency's recommendation regarding** the child's custody arrangement for the next on hundred eighty days.
- 2. If necessary, place a checkmark(s) in the check box(es) beside the name of the child in the **Apply to Other Children** grid.
- 3. Click, Next.

| Permanency Planning Narrative                                            | anning r i naining nainaire.                                       |                     |
|--------------------------------------------------------------------------|--------------------------------------------------------------------|---------------------|
| CASE NAME / ID                                                           | Ongoing / Open (09/13/2018)                                        |                     |
| REVIEW TOOL: Semiannual Administrative Review                            | REVIEW FOR PLAN: Updated Aug 14, 2019                              | STATUS: In progress |
| Permanency Planning Narrative                                            |                                                                    |                     |
| Child Name:                                                              |                                                                    |                     |
| Describe the agency's recommendation regarding the child's custody arran | agement for the next one hundred eighty days. (expand full screen) |                     |
|                                                                          |                                                                    | 3994                |
| Apply to Other Children                                                  |                                                                    |                     |
| Selecting an option below will override any existing responses           |                                                                    |                     |
|                                                                          | Child Name                                                         |                     |
|                                                                          |                                                                    |                     |
|                                                                          | President Next Andre State Cancel                                  |                     |

The Permanency Planning Narrative screen appears.

### **Completing the Summary Narrative of Ongoing Efforts to Secure a Placement**

- In the Permanency Planning Narrative grid, enter narrative in response to: Provide a summary of the intensive ongoing efforts to secure a placement with a fit and willing relative or kin. Include efforts that utilize search technology (e.g. social media) to find biological family members for the child.
- 2. If necessary, place a checkmark in the checkbox beside the name of the child in the **Apply to Other Children** grid.
- 3. Click, Next.

| Case / Workload / Semiannual Administrative Review / Permanency Planning / Planning Narra                     | ative                                                                    |                                                                              |
|----------------------------------------------------------------------------------------------------|--------------------------------------------------------------------------|------------------------------------------------------------------------------|
| Permanency Planning Narrative                                                                                 |                                                                          |                                                                              |
| CASE NAME / ID                                                                                                | Ongoing / Open (09/13/2018)                                              |                                                                              |
| REVIEW TOOL: Semiannual Administrative Review                                                                 | REVIEW FOR PLAN: Updated Aug 14, 2019                                    | STATUS: In progress                                                          |
| Permanency Planning Narrative                                                                                 |                                                                          |                                                                              |
| Child Name:                                                                                                   |                                                                          |                                                                              |
| Provide a summary of the intensive ongoing efforts to secure a placement with a fit and willing relat<br>test | ilve or kin. Include efforts that utilize search technology (e.g. social | media) to find biological family members for the child. (expand full screen) |

**Department of** 

Job and Family Services

Last Revised: 05/30/2023

Ohio

| Apply to Other Children                                        |                                 |  |
|----------------------------------------------------------------|---------------------------------|--|
| Selecting an option below will override any existing responses |                                 |  |
| •                                                              | Child Name                      |  |
| 0                                                              |                                 |  |
|                                                                |                                 |  |
|                                                                | Previous Next Apply Save Cancel |  |

The Permanency Planning Narrative screen appears.

# Completing the Permanency Planning Narrative when Agency has filed a Motion for Permanent Custody

1. If applicable, select the appropriate radio button in response to the following question: **Has the agency filed a motion for permanent custody?** 

**Important**: If a Motion for Permanency Custody has already been recorded in SACWIS, the system will automatically select the radio button **Yes, the agency has filed a motion for permanency custody** (example below) and will display the date of the Motion. This radio button will remain not editable.

- 2. If necessary, place a checkmark(s) in the check box(es) beside the name of the child in the **Apply to Other Children** grid.
- 3. Click, Next.

| Permanency Planning Narrative                                                                                  |                                                              |                                                        |                    |
|----------------------------------------------------------------------------------------------------|--------------------------------------------------------------|--------------------------------------------------------|--------------------|
| Child Name: Smith, Tommy - Male, Age 6                                                                         |                                                              |                                                        |                    |
| Has the agency filed a motion for permanent custody?                                                           | •                                                            |                                                        |                    |
| Yes, the agency has filed a motion for permanent cus                                                           | tody                                                         |                                                        |                    |
| Motion for Permanent Custody Date Submitted: 08                                                                | 22/2016                                                      |                                                        |                    |
| No, the agency has compelling reasons for not recon<br>the permanency plan are explained below)                | nmending Termination of Pa                                   | rental Rights (the compelling reasons and              |                    |
| No, the agency has not provided the child's parents,<br>Case Plan. (the services needed as well as the plan to | guardian or custodian or the<br>o address them is outlined t | e child with services outlined in the Family<br>below) |                    |
| Not Answered                                                                                                   |                                                              |                                                        |                    |
|                                                                                                    |                                                              |                                                        |                    |
| Apply to Other Children                                                                                        |                                                              |                                                        |                    |
| Selecting an option below will override any existing                                                           | responses.                                                   |                                                        |                    |
|                                                                                                    |                                                              | Child Name                                             |                    |
| Smith, Jimmy - Male, Age 10 - Completed                                                                        |                                                              |                                                        |                    |
| Smith, Joseph - Male, Age 10                                                                                   |                                                              |                                                        |                    |
| Smith, Jeremy - Male, Age 10 - Completed                                                                       |                                                              |                                                        |                    |
| Smith, James - Male, Age 10                                                                                    |                                                              |                                                        |                    |
| Smith, Jason - Male, Age 10                                                                                    |                                                              |                                                        |                    |
| Smith, Jacob - Male, Age 10                                                                                    |                                                              |                                                        |                    |
|                                                                                                    |                                                              |                                                        |                    |
| Previous                                                                                                    | Next                                                         | Apply Save Cancel                                      |                    |
|                                                                                                    | Ohio                                                         | Department of<br>Job and Family Services               | Lest Devised: 05/2 |

Last Revised: 05/30/2023

The Permanency Planning Narrative screeenappears.

In the screen below, the radio button selected is: **No, the agency has compelling** reasons for not recommending Termination of Parental Rights.

- 1. Enter narrative in response to: **Document the compelling reasons for** determining the Termination of Parental Rights would not be in the interest of the child.
- 2. Click, Save.

| SEE NAME / ID<br>WEW TOOL: Semiannual Administrative Review<br>manency Planning Narrative<br>sild Name:<br>Is the agency filed a motion for permanent custody? *<br>Yes, the agency filed a motion for permanent custody?<br>Yes, Motion filed. Not recorded in SACWIS<br>No, the agency has compelling reasons for not recommending Termination of Parental Rights<br>Document the compelling reasons for determining the Termination of Parental Rights                                                                                                    | Adoption / Open (09/13/2017)<br>REVIEW FOR PLAN: Updated Jul 23, 2019       | STATUS. <i>In progress</i> |       |
|----------------------------------------------------------------------------------------------------|-----------------------------------------------------------------------------|----------------------------|-------|
| INTERVICOL: Semiennual Administrative Review  manency Planning Narrative  ilid Name:  as the agency filed a motion for permanent custody?* Yes, the agency has filed a motion for permanent custody Yes, Motion filed. Not recorded in SACWIS No, the agency has compelling reasons for not recommending Termination of Parental Document the compelling reasons for determining the Termination of Parental Rights                                                                                                    | REVIEW FOR PLAN. Updated Jul 23, 2019                                       | STATUS. In progress        | -     |
| International Content of Content of Content |                                                                             |                            |       |
| hild Name:<br>as the agency filed a motion for permanent custody? *<br>Yes, the agency has filed a motion for permanent custody<br>Yes, Motion filed. Not recorded in SACWIS<br>No, the agency has compelling reasons for not recommending Termination of Parental<br>Document the compelling reasons for determining the Termination of Parental Rights                                                                                                    |                                                                             |                            |       |
| as the agency filed a motion for permanent custody? *<br>Yes, the agency has filed a motion for permanent custody<br>Yes, Motion filed. Not recorded in SACWIS<br>No, the agency has compelling reasons for not recommending Termination of Parent<br>Document the compelling reasons for determining the Termination of Parental Rights                                                                                                    |                                                                             |                            |       |
| Yes, Motion filed. Not recorded in SACWIS<br>No, the agency has compelling reasons for not recommending Termination of Parent<br>Document the compelling reasons for determining the Termination of Parental Rights                                                                                                    |                                                                             |                            |       |
| Document the compelling reasons for determining the Termination of Parental Rights                                                                                                    | tal Pinhte (the compelling reasons and the permanency plan are explained he | low)                       |       |
|                                                                                                    | would not be in the interest of the child.* (expand full screen)            |                            |       |
|                                                                                                    |                                                                             |                            | ✓ ABC |
|                                                                                                    |                                                                             |                            | 4000  |
|                                                                                                    |                                                                             |                            |       |
|                                                                                                    |                                                                             |                            | 4     |
|                                                                                                    |                                                                             |                            |       |

On the screen below, the radio button selected is: **No, the agency has not provided the child's parents, guardian or custodian or the child with services outlined in the Family Case Plan**.

- 1. Provide narrative in response to: Document the reason for determining that the Termination of Parental Rights shall not be pursued becase the agency has not provided the child's parent, guardian, or custodian or the child with services outlined in the family case plan which were deemed necessary for the safe return of the child to the child's home.
- 2. Click, Next.

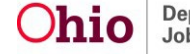

| No, the gency has not provided the child so the child so the child shall not be pursued because the agency has not provided the child's parent, guardian, or custodian or the child with services outlined which were deemed necessary for the safe return of the child's home. (excand full screen) | in the family case plan<br>ABC<br>4000 |
|----------------------------------------------------------------------------------------------------|----------------------------------------|
| Not Answered                                                                                                    |                                        |
| Apply to Other Children                                                                                                    |                                        |
| Selecting an option below will override any existing responses                                                                                                    |                                        |
| Child Name                                                                                                    |                                        |
| Previous Next Apply Save Cancel                                                                                                    |                                        |

The Permanency Planning Narrative screen appears.

Completing the Permanency Planning Narrative when a Concurrent Plan is Needed for the Family

1. Select, **Yes** or **No**, from the: **Is a concurrent plan for the child needed at this time?** drop-down menu.

Note: If No is selected:

2. Enter narrative in the If the child is currently in Temporary Custody and the Case Plan Goal is Reunification, please identify the child's concurrent plan objective as one of the following: Custody to relative/kinship, Adoption, or Independent Living/Emancipation with family and kinship connections. In addition describe in detail the Concurrent Plan activities (Including but not limited to potential placements, permanent connections and services being provided for Concurrent Planning text box.

**Note:** The Concurrent Plan Objective from the linked Family Case Plan will pull into this page. The Concurrent Plan Objective does not need typed into the text box.

- 3. If necessary, place a checkmark(s) in the check box(es) beside the name of the child in the **Apply to Other Children** grid.
- 4. Click Save.

| Case / Workload / Semiannual Administrative Review / Permanency Planning / Planning Narrative<br>Permanency Planning Narrative                                                                                                    |                                                                                                    |                                                                                                    |
|----------------------------------------------------------------------------------------------------|----------------------------------------------------------------------------------------------------|----------------------------------------------------------------------------------------------------|
| CASE NAME / ID:                                                                                                    | Ongoing / Open (11/29/2021)                                                                                                    |                                                                                                    |
| REVIEW TOOL: Semiannual Administrative Review                                                                                                    | REVIEW FOR PLAN: Initial Mar 28, 2023                                                                                                    | STATUS: In progress                                                                                                    |
| Permanency Planning Narrative                                                                                                    |                                                                                                    |                                                                                                    |
| Child Name:                                                                                                    |                                                                                                    |                                                                                                    |
| Is a Concurrent Plan for the child needed at this time? *  Concurrent Plan Objective: Adoption If the child is currently in Temporary Custody and the Case Plan Goal is Reunification, please identify the child connections. In addition describe in detail the Concurrent Plan activities (including but not limited to potentia | d's concurrent plan objective as one of the following: Custody to rela<br>i placements, permanent connections and services being provided fo | ttive/kinship, Adoption, or Independent Living/Emancipation with family and kinship<br>or Concurrent Planning: (expand full screen) |
| Apply to Other Children                                                                                                    |                                                                                                    |                                                                                                    |
| Selecting an option below will override any existing responses                                                                                                    |                                                                                                    |                                                                                                    |
| •                                                                                                    | Child Name                                                                                                    |                                                                                                    |
|                                                                                                    |                                                                                                    |                                                                                                    |
| Prev                                                                                                    | ious Next Apply Save Cancel                                                                                                    |                                                                                                    |
| The Permanency Planning Screen and                                                                                                    | nears                                                                                                    |                                                                                                    |

### The Permanency Planning Screen appears.

| ase / Workload / Semiannual            | Administr   | ative Review       | w <sup>1</sup> Permanency Planning                                                                                                    |
|----------------------------------------|-------------|--------------------|----------------------------------------------------------------------------------------------------|
| CASE NAME / ID:                        |             |                    | Ongoing / Open (05/05/2018)                                                                                                    |
| REVIEW TOOL: Semiannual Add            | ninistrativ | e Review           | REVIEW FOR PLAN: Updated Aug 21, 2019 STATUS: In progress                                                                                                    |
| SAR Topics                             | <           | Perman             | ency Planning                                                                                                    |
| Members to the Review<br>Not Completed | MR          | smith, s<br>Perman | sally - Female Age 3 👁 Completed sency Planning Information.^                                                                                                    |
| Custody / PSUP / In-Home               | C           |                    | Narrative Topic/Response                                                                                                    |
| Not Completed                          |             | edit               | Describe the agency's recommendation regarding the child's custody arrangement for the next one hundred eighty days.                                                                                                    |
|                                        |             |                    | 200000000000000000000000000000000000000                                                                                                    |
| Case Progress Review<br>Completed      | CP          | <u>edit</u>        | Provide a summary of the intensive ongoing efforts to secure a placement with a fit and willing relative or kin. Include efforts that utilize search technology (e.g. socia media) to find biological family members for the child. |
| Permanency Planning                    | PP          |                    | ***************************************                                                                                                    |

If Yes, is selected, for Is a concurrent plan for the child needed at this time drop-down menu:

1. Enter narrative in the If the child is currently in Temporary Custody and the Case Plan Goal is Reunification, please identify the child's concurrent plan objective as one of the following: Custody to relative/kinship, Adoption, or Independent Living/Emancipation with family and kinship connections. In addition describe in detail the Concurrent Plan activities (Including but not limited to potential placements, permanent connections and services being provided for Concurrent Planning text box.

- 2. If necessary, place a checkmark(s) in the check box(es) beside the name of the child(ren) in the **Apply to Other Children** grid.
- 3. Click, Next.

| Case / Workload / Sem<br>Permanency Planr               | niannual Administrative Review / Permane<br>ning Narrative | ency Planning / Perma | anency Planning Narrative |         |             |
|---------------------------------------------------------|------------------------------------------------------------|-----------------------|---------------------------|---------|-------------|
| CASE NAME / ID:                                         | Smith, Person P / 0000000 [ R ]                            | Ongoin                | g / Open (01/01/2014)     |         |             |
| REVIEW TOOL:                                            | Semiannual Administrative Review                           | REVIEW FOR PLAN:      | Initial Sept 22, 2016     | STATUS: | In Progress |
| Permanency Planning N                                   | larrative                                                  |                       |                           |         |             |
| Child Name: Smith, To<br>Is a Concurrent Plan fo<br>Yes | ommy - Male, Age 6 r the child needed at this time?*       |                       |                           |         |             |

If the child is currently in Temporary Custody and the Case Plan Goal is Reunification, please identify the child's concurrent plan objective as one of the following: Custody to relative/kinship, Adoption, or Independent Living/Emancipation with family and kinship connections. In addition describe in detail the Concurrent Plan activities (Including but not limited to potential placements, permanent connections and services being provided for Concurrent Planning:

| Expand Full Screen                                             | _           |
|----------------------------------------------------------------|-------------|
|                                                                | ✓ ABC 10000 |
|                                                                |             |
| Apply to Other Children                                        |             |
| Selecting an option below will override any existing responses |             |
| Child Name                                                     |             |
| Smith, Jimmy - Male, Age 10 - Completed                        |             |
| Smith, Joseph - Male Previous Next Apply Save Cancel           |             |

The Permanency Planning Narrative screen appears.

Completing the Permanency Planning Narrative for Agency's Progress toward Implementing Concurrent Plan

 Enter narrative in response to: Describe the agency's progress toward implementing the child's Concurrent Plan, including whether any amendments are needed.

**Note**: The Planning Narrative only displays when there is an affirmative response to: **Is a concurrent plan for the child needed at this time?** 

- 5. If necessary, place a checkmark(s) in the check box(es) beside the name of the child in the **Apply to Other Children** grid.
- 6. Click, Save.

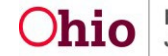

| Case / W<br><b>Permar</b>            | Vorkload / Sen                                        | niannual Administrative<br>ning Narrative    | Review / Permane      | ncy Planning / Perm    | anency Planning Narrativ | e           |             |             |
|--------------------------------------|-------------------------------------------------------|----------------------------------------------|-----------------------|------------------------|--------------------------|-------------|-------------|-------------|
| C.                                   | ASE NAME / ID:                                        | Smith, Person P /                            | 0000000 [ R ]         | Ongoir                 | ng / Open (01/01/2014    | )           |             |             |
| REVIE                                | N TOOL:                                               | Semiannual Admini                            | strative Review       | REVIEW FOR PLAN:       | Initial Sept 22, 2016    | STATUS:     | In Progress |             |
| Permane                              | ency Planning I                                       | Narrative                                    |                       |                        |                          |             |             |             |
| Child Na<br>Describ<br><i>Expand</i> | ame: Smith, T<br>e the Agency's<br><i>Full Screen</i> | ommy - Male, Age 6<br>progress toward implen | nenting the child's ( | Concurrent Plan, inclu | ding whether any updates | are needed: |             |             |
|                                      |                                                       |                                              |                       |                        |                          |             |             | ✓ ABC 10000 |
| Apply to                             | Other Children                                        | ı                                            |                       |                        |                          |             |             |             |
| A s                                  | electing an opt                                       | ion below will override a                    | ny existing respon    | ses                    |                          |             |             |             |
|                                      |                                                       |                                              |                       | Child I                | Name                     |             |             |             |
|                                      | Smith, Jimmy                                          | / - Male, Age 10 - Com                       | pleted                |                        |                          |             |             |             |
|                                      | Smith, Josep                                          | h - Male, Age 10                             |                       |                        |                          |             |             |             |
|                                      | Smith, Jerem                                          | y - Male, Age 10 - Con                       | pleted                |                        |                          |             |             |             |
|                                      | Smith, James                                          | s - Male, Age 10                             |                       |                        |                          |             |             |             |
|                                      | Smith, Jason                                          | - Male, Previous                             | Next                  | Apply                  | Save Cancel              |             |             |             |

#### The Permanency Planning Narrative screen appears.

**Note**: This Permanency Planning narrative displays only for a child that has a current legal status of PPLA.

# **Completing Permanency Planning Narrative for Describing Reasonable and Prudent Parent Standard**

- 1. Enter narrative in response to: Describe efforts the agency has taken to ensure child's caregiver is following the Reasonable and Prudent Parent Standard and the efforts to ensure the child has regular, ongoing opportunities to engage in age or developmentally appropriate activities.
- 2. If necessary, place a checkmark in the check box(es) beside the name of the child(ren) in the **Apply to Other Children** grid.
- 3. Click, Next.

| NAME / ID: Doe, Jane / 000000000 [ R ]                                                                                                    | Ongoing / Open (01/01/2014                                                                            | )                                                |    |
|----------------------------------------------------------------------------------------------------|----------------------------------------------------------------------------------------------------|--------------------------------------------------|----|
| IEW TOOL: Semiannual Administrative Review                                                                                                    | REVIEW FOR PLAN: Initial Sept 22, 2016                                                                | STATUS: In Progress                              |    |
| anency Planning Narrative                                                                                                    |                                                                                                    |                                                  |    |
| Pursuant to Ohio Revised Code section 2151.315 (B) A cl<br>children is entitled to participate in age appropriate extra                                                                                                    | hild who is subject to out of home care for alleged<br>acurricular, enrichment, or social activities. | or adjudicated abused, neglected or depender     | nt |
| d Name: Smith, Tommy - Male, Age 6                                                                                                    |                                                                                                    |                                                  |    |
| cribe efforts the agency has taken to ensure child's caregiv<br>regular, ongoing opportunities to engage in age or develop                                                                                                    | ver is following the "Reasonable and Prudent Pares<br>pmentally appropriate activities.               | nt Standard" and the efforts to ensure the child | đ  |
| nd Full Screen                                                                                                    |                                                                                                    |                                                  |    |
|                                                                                                    |                                                                                                    | ✓AB0                                             | C  |
|                                                                                                    |                                                                                                    |                                                  |    |
|                                                                                                    |                                                                                                    | 1000                                             | 0  |
|                                                                                                    |                                                                                                    | 1000                                             | 10 |
|                                                                                                    |                                                                                                    | 1000                                             | 0  |
|                                                                                                    |                                                                                                    | 1000                                             | 10 |
|                                                                                                    |                                                                                                    | 1000                                             | 10 |
| Apply to Other Children                                                                                                    |                                                                                                    | 1000                                             | 0  |
| Apply to Other Children                                                                                                    |                                                                                                    | 1000                                             | 8  |
| Apply to Other Children                                                                                                    | 1g responses                                                                                          | 1000                                             | 10 |
| Apply to Other Children Selecting an option below will override any existin                                                                                                    | ng responses                                                                                          | 1000                                             | 10 |
| Apply to Other Children  Selecting an option below will override any existin                                                                                                    | ng responses<br>Child Name                                                                            | 1000                                             |    |
| Apply to Other Children  Selecting an option below will override any existin  Smith, Jimmy - Male, Age 10 - Completed                                                                                                    | ng responses<br>Child Name                                                                            | 1000                                             |    |
| Apply to Other Children  Selecting an option below will override any existin  Smith, Jimmy - Male, Age 10 - Completed Smith, Joseph - Male, Age 10                                                                                                    | ng responses<br>Child Name                                                                            | 1000                                             |    |
| Apply to Other Children  Selecting an option below will override any existin  Smith, Jimmy - Male, Age 10 - Completed  Smith, Joseph - Male, Age 10  Smith, Jeremy - Male, Age 10 - Completed                                                                                                    | ng responses<br>Child Name                                                                            | 1000                                             |    |
| Apply to Other Children  Selecting an option below will override any existin  Smith, Jimmy - Male, Age 10 - Completed  Smith, Joseph - Male, Age 10  Smith, Jeremy - Male, Age 10 - Completed  Smith, James - Male, Age 10                                                                               | ng responses<br>Child Name                                                                            | 1000                                             |    |
| Apply to Other Children   Selecting an option below will override any existin  Smith, Jimmy - Male, Age 10 - Completed  Smith, Joseph - Male, Age 10  Smith, Jeremy - Male, Age 10  Smith, James - Male, Age 10  Smith, James - Male, Age 10  Smith, Janes - Male, Age 10                                | ng responses<br>Child Name                                                                            | 1000                                             |    |
| Apply to Other Children    Selecting an option below will override any existin   Smith, Jimmy - Male, Age 10 - Completed  Smith, Joseph - Male, Age 10  Smith, Jeremy - Male, Age 10  Smith, James - Male, Age 10  Smith, James - Male, Age 10  Smith, Jacob - Male, Age 10  Smith, Jacob - Male, Age 10 | ng responses<br>Child Name                                                                            | 1000                                             |    |

The **Permanency Planning Narrative** screen appears.

### **Completing Permanency Planning Narrative for Activities Child Participated in Last Six Months**

1. Enter narrative in response to: **Identify the activities the child has/is participating** in during the last six months as well as any activities planned.

**Note**: This permanency planning narrative only displays for all children that have a current legal status of either Permanent Custody (PC), Permanent Surrender (PS) or Planned Permanent Living Arrangement (PPLA).

- 2. If necessary, place a checkmark(s) in the check box(es) beside the name of the child(ren) in the **Apply to Other Children** grid.
- 3. Click, Next.

| ermanency Planning Narrative                                                                               |                                                                                      |                                                                         |
|----------------------------------------------------------------------------------------------------|--------------------------------------------------------------------------------------|-------------------------------------------------------------------------|
| CASE NAME / ID                                                                                             | Adoption / Open (09/13/2017)                                                         |                                                                         |
| EVIEW TOOL: Semiannual Administrative Review                                                               | REVIEW FOR PLAN. Updated Jul 23, 2019                                                | STATUS. In progress                                                     |
| ermanency Planning Narrative                                                                               |                                                                                      |                                                                         |
| A Pursuant to Ohio Revised Code section 2151.315 (B) A child who is a<br>enrichment, or social activities. | ubject to out of home care for alleged or adjudicated abused, neglected or dependent | children is entitled to participate in age appropriate extracurricular, |
| hild Name:                                                                                                 |                                                                                      |                                                                         |
|                                                                                                    |                                                                                      |                                                                         |
|                                                                                                    |                                                                                      | 3992                                                                    |
| pply to Other Children                                                                                     |                                                                                      | 3992                                                                    |
| pply to Other Children                                                                                     |                                                                                      | 3992                                                                    |
| pply to Other Children                                                                                     | Child Name                                                                           | 3992                                                                    |
| pply to Other Children  Selecting an option below will override any existing responses  Not Completed      | Child Name                                                                           | 3992                                                                    |
| spply to Other Children Selecting an option below will override any existing responses                     | Child Name                                                                           | 3992                                                                    |

The **Permanency Planning Narrative** screen appears.

### Completing Permanency Planning Narrative for Agency's Recommendation Regarding PPLA

1. Select the applicable radio button in response to: **The agency's recommendation regarding the child's PPLA status is:** 

**Important**: This permanency planning narrative displays only for children who have a current legal status of Planned Permanent Living Arrangement (PPLA).

- 2. If necessary, place a checkmark(s) in the check box(es) beside the name of the child(ren) in the **Apply to Other Children** grid.
- 3. Click, Next.

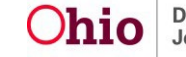

| CASE NAME / ID:                                                                                                    | Doe, Jane / 000000000 [R]                                                                                                    | Ongoin                                | g / Open (01/01/2014) |         |             |  |
|----------------------------------------------------------------------------------------------------|----------------------------------------------------------------------------------------------------|---------------------------------------|-----------------------|---------|-------------|--|
| REVIEW TOOL:                                                                                                    | Semiannual Administrative Review                                                                                                    | REVIEW FOR PLAN:                      | Initial Sept 22, 2016 | STATUS: | In Progress |  |
| ermanency Plannin                                                                                                    | ng Narrative                                                                                                    |                                       |                       |         |             |  |
| hild Name: Smit                                                                                                    | h. Tommy - Male. Age 6<br>nmendation regarding the child's PPLA stat                                                                                                    | us is:                                |                       |         |             |  |
| <ul> <li>Not Answered</li> <li>To reunify the or</li> </ul>                                                                               | hild with family                                                                                                    |                                       |                       |         |             |  |
| <ul> <li>To proceed to f</li> <li>To maintain the</li> <li>pply to Other Child</li> <li>Selecting an other</li> </ul>                     | le a motion with the court to terminate parental<br>child in a Planned Permanent Living Arrangen<br>Iren<br>option below will override any existing resp                                                                                                    | nights.<br>nent                       |                       |         |             |  |
| <ul> <li>To proceed to f</li> <li>To maintain the</li> <li>pply to Other Child</li> <li>Selecting an in</li> </ul>                        | le a motion with the court to terminase parental<br>child in a Planned Permanent Living Arrangen<br>Iren<br>option below will override any existing resp                                                                                                    | nent<br>onses<br>Child N              | ame                   |         |             |  |
| <ul> <li>To proceed to f</li> <li>To maintain the</li> <li>pply to Other Child</li> <li>Selecting an other</li> <li>Smith, Jin</li> </ul> | lle a motion with the court to terminate parental<br>ohild in a Planned Permanent Living Arrangen<br>fren<br>option below will override any existing resp<br>my - Male, Age 10 - <i>Completed</i>                                                                                                    | nent<br>onses<br>Child N              | ame                   |         |             |  |
| To proceed to f To maintain the pply to Other Child Selecting and Smith, Jin Smith, Jon                                                   | lle a motion with the court to terminate parental<br>schild in a Planned Permanent Living Arrangen<br>fren<br>option below will override any existing resp<br>my - Male, Age 10 - <i>Completed</i><br>seph - Male, Age 10                                                                                    | nent<br>onses<br>Child N              | ame                   |         |             |  |
| To proceed to f To maintain the pply to Other Child Selecting and Smith, Jin Smith, Jon Smith, Jen                                        | lle a motion with the court to terminate parental<br>child in a Planned Permanent Living Arrangen<br>tren<br>option below will override any existing resp<br>my - Male, Age 10 - <i>Completed</i><br>teph - Male, Age 10<br>remy - Male, Age 10 - <i>Completed</i>                                           | nent<br>onses<br>Child N              | sme                   |         |             |  |
| To proceed to f To maintain the pply to Other Child Selecting and Smith, Jin Smith, Jai                                                   | le a motion with the court to terminate parental<br>schild in a Planned Permanent Living Arrangen<br>tren<br>option below will override any existing resp<br>tmy - Male, Age 10 - <i>Completed</i><br>seph - Male, Age 10 - <i>Completed</i><br>remy - Male, Age 10 - <i>Completed</i><br>mes - Male, Age 10 | nent<br>onses<br>Child N              | ame                   |         |             |  |
| To proceed to f To maintain the pply to Other Child  Selecting and Smith, Jor Smith, Jar Smith, Jar Smith, Jar Smith, Jar Smith, Jar      | le a motion with the court to terminate parental<br>child in a Planned Permanent Living Arrangen<br>iren<br>option below will override any existing resp<br>imy - Male, Age 10 - <i>Completed</i><br>seph - Male, Age 10<br>remy - Male, Age 10<br>remy - Male, Age 10<br>son - Male, Age 10                 | I rights.<br>nent<br>Onses<br>Child N | sme                   |         |             |  |

### The Permanency Planning Narrative screen appears.

# Completing Permanency Planning Narrative Efforts to Locate an Adoptive Home

 Enter narrative in response to: Describe the agency's efforts to locate an adoptive placement for a child who is in the permanent custody of the agency. Include information on child-specific recruitment activities and the results of those activities.

**Note:** This permanency planning narrative only displays for all children that have a current legal status of either Permanent Custody (PC), Permanent Surrender (PS).

**Note:** If the child(ren) have any Active, Complete or Closed Child Recruitment Plans, the system will add the narrative **See existing child recruitment plan(s)**, or, **Child is in an Adoptive Placement Setting and See existing child recruitment plan(s)**.

2. If necessary, place a checkmark(s) in the check box(es) beside the name of the child in the **Apply to Other Children** grid.

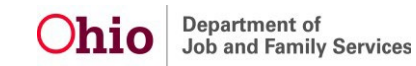

**Important:** If the child in focus has at least one child recruitment plan that will display on this SAR, the **Apply to Other Children** function cannot be utilized and will be grayed out.

3. Click, Next.

| CASE NAME / ID:                                                                                                    | Doe, Jane / 000000000 [R]                                                                                                    | Ongoing / Open (01/01/2014)                                                    |                                                |        |
|----------------------------------------------------------------------------------------------------|----------------------------------------------------------------------------------------------------|--------------------------------------------------------------------------------|------------------------------------------------|--------|
| REVIEW TOOL:                                                                                                    | Semiannual Administrative Review                                                                                                    | REVIEW FOR PLAN: Initial Sept 22, 2016                                         | STATUS: In Progress                            |        |
| ermanency Planni                                                                                                    | ng Narrative                                                                                                    |                                                                                |                                                |        |
| hild Name: Smi                                                                                                    | th, Tommy - Male, Age 6                                                                                                    |                                                                                |                                                |        |
| escribe the agence<br>coruitment activiti                                                                                                    | y's efforts to locate an adoptive placement fo<br>es and the results of those activities                                                                                                    | r a child who is in the permanent custody of the a                             | gency. Include information on child-spe        | rcific |
| pand Full Screen                                                                                                    |                                                                                                    |                                                                                |                                                |        |
|                                                                                                    |                                                                                                    |                                                                                | ľ                                              | 10000  |
| nild Study Inventor                                                                                                    | y Reviewed and Updated:                                                                                                    |                                                                                |                                                |        |
|                                                                                                    |                                                                                                    |                                                                                |                                                |        |
| ecruitment Plan ID                                                                                                    | Status: Active                                                                                                    | Effective Date: 01/01/2019                                                     | End Date:                                      |        |
| lecruitment Plan ID:<br>lecruitment Plan ID:                                                                                                    | Status: Active<br>Status: Closed                                                                                                    | Effective Date: 01/01/2019<br>Effective Date: 11/01/2018                       | End Date: <th></th>                            |        |
| ecruitment Plan ID<br>ecruitment Plan ID<br>iply to Other Child<br>Selecting an                                                                        | Status: Active<br>Status: Closed                                                                                                    | Effective Date: 01/01/2019<br>Effective Date: 11/01/2018                       | End Date: <#M/DD/////>End Date: 12/25/2018     |        |
| ecruitment Plan ID<br>lecruitment Plan ID<br>iply to Other Child<br>Selecting an                                                                       | Status: Active<br>Status: Closed                                                                                                    | Effective Date: 01/01/2019<br>Effective Date: 11/01/2018<br>sses<br>Child Name | End Date: <#M//DD/////>End Date: 12/25/2018    |        |
| ecruitment Plan ID:<br>lecruitment Plan ID:<br>pply to Other Child<br>Selecting an<br>Smith, Jin                                                       | Status: Active<br>Status: Closed                                                                                                    | Effective Date: 01/01/2019<br>Effective Date: 11/01/2018<br>SSES               | End Date: <3/M/CD/YYY><br>End Date: 12/25/2018 |        |
| lecruitment Plan ID:<br>lecruitment Plan ID:<br>oply to Other Child<br>Selecting an of<br>Smith, Jon<br>Smith, Jon                                     | Status: Active<br>Status: Closed<br>Status: Closed<br>Status | Effective Date: 0101/2019<br>Effective Date: 11/01/2018<br>Isses               | End Date:  End Date: 12/25/2018                |        |
| Itecruitment Plan ID:<br>becruitment Plan ID:<br>oply to Other Child<br>Selecting and<br>Smith, Jin<br>Smith, Jo<br>Smith, Je                          | Status: Active<br>Status: Closed<br>Steen<br>option below will override any existing respon<br>may - Male, Age 10 - Completed<br>Seph - Male, Age 10<br>remy - Male, Age 10                                                                                                    | Effective Date: 0101/2019<br>Effective Date: 11/01/2018                        | End Date: <3/MCD/YYYY><br>End Date: 12/25/2018 |        |
| ecruitment Plan ID:<br>lecruitment Plan ID:<br>oply to Other Child<br>Selecting an of<br>Smith, Jan<br>Smith, Jan<br>Smith, Jan                        | Status: Active<br>Status: Closed<br>Status: Closed<br>Status | Effective Date: 01/01/2019<br>Effective Date: 11/01/2018                       | End Date: <3/M/CD/YYY><br>End Date: 12/25/2018 |        |
| Itecruitment Plan ID:<br>Itecruitment Plan ID:<br>Selecting an of<br>Selecting an of<br>Smith, Jor<br>Smith, Jor<br>Smith, Jar<br>Smith, Jar           | Status: Active<br>Status: Closed<br>Status: Closed<br>Status | Effective Date: 0101/2019<br>Effective Date: 11/01/2018                        | End Date: <3/MCD/////> End Date: 12/25/2018    |        |
| tecruitment Plan ID:<br>becruitment Plan ID:<br>aply to Other Child<br>Selecting and<br>Smith, Jin<br>Smith, Ja<br>Smith, Ja<br>Smith, Ja<br>Smith, Ja | Status: Active<br>Status: Closed<br>Steen<br>option below will override any existing respon<br>may - Male, Age 10 - Completed<br>seph - Male, Age 10<br>remy - Male, Age 10<br>remy - Male, Age 10<br>cob - Male, Age 10<br>cob - Male, Age 10                                                                                                    | Effective Date: 0101/2019<br>Effective Date: 11/01/2018                        | End Date: <3/MCD/YYY/> End Date: 12/25/2018    |        |

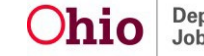

The **Permanency Planning** screen appears.

- 1. Click the **Permanency Planning Information** drawer for another child. Drawer expands. Complete the same steps as listed above for each Permanency Planning Narrative.
- 2. If the Apply to Other Children option was used: Click, **Next Topic**.

|                                                              |    | _      |                                                                                                    |  |  |  |  |  |  |  |
|--------------------------------------------------------------|----|--------|----------------------------------------------------------------------------------------------------|--|--|--|--|--|--|--|
| AR Topics                                                    | <  | Perman | incy Planning                                                                                                    |  |  |  |  |  |  |  |
| Members to the Review<br>Mot Compliant                       | œ  | Perman | Not Completed ency Planning Information ~                                                                                                    |  |  |  |  |  |  |  |
| Custody / PSUP / In-Home<br>Supportive Services<br>Completed | O  | Perman | Not Completed Permanency Planning Information                                                                                                    |  |  |  |  |  |  |  |
| Case Progress Review                                         | œ  |        | Narrative Topic/Response                                                                                                    |  |  |  |  |  |  |  |
| Completed                                                    |    | edit   | Describe the agency's recommendation regarding the child's custody arrangement for the next one hundred eighty days.                                                                                                    |  |  |  |  |  |  |  |
| Permanency Planning<br>Not Completed                         | P  | edit   | edit Provide a summary of the intensive ongoing efforts to secure a placement with a fit and willing relative or kin. Include efforts that utilize search technology (e.g. social media) to find biological family members for the child. |  |  |  |  |  |  |  |
| Permanency Goals<br>Not Completed                            | PG | edit   | Has the agency filed a motion for permanent custody?                                                                                                    |  |  |  |  |  |  |  |
|                                                              |    | edit   | Is a supplemental plan for the family needed at this time?                                                                                                    |  |  |  |  |  |  |  |
| ndependent Living<br>nformation<br>A Not Compliant           | G  | edit   | Describe the agency's progress toward implementing an existing supplemental plan, including whether any amendments are needed.                                                                                                    |  |  |  |  |  |  |  |
| -                                                            |    | edit   | Identify the activities the child has/is participating in during the last six months as well as any activities planned.                                                                                                    |  |  |  |  |  |  |  |
| Ignatures<br>Not Completed                                   | S  | edit   | Describe the agency's efforts to locate an adoptive placement for a child who is in the permanent custody of the agency. Include information on child-specific recruitment activities and the results of those activities.                |  |  |  |  |  |  |  |
| Approval                                                     |    |        |                                                                                                    |  |  |  |  |  |  |  |

The Permanency Goals screen appears.

# **Completing the Permanency Goals Topic**

- Select the applicable radio button (Yes or No) in response to: For each child, was the JFS 01443 Child's Education and Health Information Form updated, reviewed and discussed?
- Select the applicable radio button (Yes or No) in response to: A copy of the JFS 01443 was provided to the parent(s) and substitute caregiver.
- 3. Click the JFS 01443 Child's Education and Health Information Form(s) drawer.

**Note**: The **Education and Physical Health Information** section displays only if at least one child has an open custody episode.

The drawer expands.

### Important:

• The screen displays the most recent generated report date (based on the system date for unapproved SARs or Approval Date for approved SARs) for

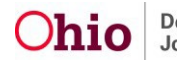

JFS 01443 – Child's Education Information and the JFS 01443 Child's Health Information for each child.

- If the JFS 01443 report has never been generated, the system will display No Report Generated for that specific report.
- The system will display No Current School Recorded for children who do not have a non-end-dated school record. The system will display the school name on the associated person: Education – School History – School Name where end date is null.
- The system will display **No Current Medical Provider Recorded** for children who do not have a non-end-dated provider record. System will display the beginning grade on the associated person: Education School History Beginning grade where end date is null.
- The school and provider information will only display for unapproved SARs and will display as of the system date.

| REVIEW TOOL: Semiannual Adr                                  | ninistrativ | e Review                                                                                        | REVIEW FOR PLAN. Updated Jul 23, 2019                      |                        | STATUS: In progress |  |
|--------------------------------------------------------------|-------------|-------------------------------------------------------------------------------------------------|------------------------------------------------------------|------------------------|---------------------|--|
| SAR Topics                                                   | <           | Education and Physical Health Information                                                       |                                                            |                        |                     |  |
| Members to the Review                                        |             | For each child, was the JFS 01443 Child's Edu<br>Not Answered Yes                               | ucation and Health Information Form updated,               | reviewed and discussed | ?                   |  |
| Custody / PSUP / In-Home<br>Supportive Services<br>Completed | G           | A copy of the JFS 01443 was provided to the                                                     | parent(s) and substitute caregiver.                        |                        |                     |  |
| Case Progress Review<br>Completed                            | ¢           | Not Answered<br>Set Yes                                                                         | No                                                         |                        |                     |  |
| Permanency Planning<br>Not Completed                         | P           | JFS 01443 Child's Education and Health Inform<br>Note: The Health and Education dates are based | mation Form(s).^<br>d on the most recent generated reports |                        |                     |  |
| Permanency Goals<br>Not Completed                            | PG          | Health: No Report Generat                                                                       | ted                                                        | Education:             | No Report Generated |  |
| Independent Living<br>Information                            | C           | 1 Current Medical Provider(s)                                                                   |                                                            |                        |                     |  |
| Signatures<br>Not Completed                                  | 6           | Health: No Report Generat                                                                       | ted                                                        | Education:             | No Report Generated |  |
| Approval                                                     | ٥           | School Name:<br>No Current Medical Provider Recorded                                            |                                                            | Beginning Grade:       |                     |  |

4. Click the Permanency Goals drawer.

The drawer expands.

5. Select, **Yes** or **No**, from the drop-down menu is response to: **Does the child's current permanency goal need to be modified?** 

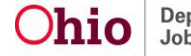

| Case / Workload / Semiannual                                     | I Administr | ative Review / Permanency Goals                                                                                                    |   |
|------------------------------------------------------------------|-------------|----------------------------------------------------------------------------------------------------|---|
| CASE NAME / ID:                                                  |             | Ongoing / Open (11/29/2021)                                                                                                    |   |
| REVIEW TOOL: Semiannual Ad                                       | ministrativ | Review REVIEW FOR PLAN: Updated Mar 23, 2022 STATUS: In progress                                                                   |   |
| O Your data has been saved.                                      |             |                                                                                                    | × |
| SAR Topics                                                       | <           | Education and Physical Health Information                                                                                          |   |
| Members to the Review                                            | MR          | For each child, was the JFS 01443 Child's Education and Health Information Form updated, reviewed and discussed?                   |   |
| Custody / PSUP / In-Home<br>Supportive Services<br>Not Completed | С           | A copy of the JFS 01443 was provided to the parent(s) and substitute caregiver.                                                    |   |
| Case Progress Review<br>Not Completed                            | СР          | Not Answered O Yes O No     No                                                                                                    |   |
| Permanency Planning<br>Not Completed                             | PP          | JFS 01443 Child's Education and Health Information Form(s). V                                                                      |   |
| Permanency Goals<br>Not Completed                                | PG          | Permanency Goals                                                                                                    |   |
| Signatures<br>Not Completed                                      | S           | Permanency Goals ^                                                                                                    |   |
| Approval                                                         |             | current remanency usoa: keturn ine chioujeen to parentguaroian or custorian (keturnincation) Current Concurrent Plan Objective: NA |   |
|                                                                  |             | Does the child's current permanency goal need to be modified?:                                                                     |   |
|                                                                  |             | Previous Topic Next Topic Apply Save Cancel                                                                                        |   |

The screen will expand to request further information depending on the answer about the child's current permanency goal.

**Note**: The screen below shows the screen expanded when the response to, Does the child's current permanency goal need to be modified, is **Yes**.

### Important:

- The recommended permanency goal drop-down selection will not include the child's current permanency goal.
- The recommended permanency goal selection is based on the child's current legal status/recommended legal status.
- 6. Select from the drop-down menu for: What will be the recommended permanency goal?
- 7. Select the applicable radio button (Yes or No) in response to: Have the KGAP Narratives for this child been reviewed and discussed?
  - a. This question will only populate when:
    - i. The youth is in an open custody episode at the time of the SAR

and

- ii. The youth has a Concurrent Plan Objective, Permanency Goal, or SAR Recommended Permanency Goal of Legal Custody to Relative/Kinship
- 8. Select a date for: What is the estimated date for the updated permanency goal achievement?
- 9. Click, Next Topic.

| Case / Workload / Semiannua                                      | I Administr | ative Review / Permanency Goals                                                                                  |
|------------------------------------------------------------------|-------------|----------------------------------------------------------------------------------------------------|
| CASE NAME / ID:                                                  |             | Ongoing / Open (11/29/2021)                                                                                      |
| REVIEW TOOL: Semiannual Ad                                       | ministrativ | e Review For PLAN: Updated Mar 23, 2022 STATUS. In progress                                                      |
| • Your data has been saved.                                      |             | x                                                                                                    |
| SAR Topics                                                       | <           | Education and Physical Health Information                                                                        |
| Members to the Review                                            | •           | For each child, was the JFS 01443 Child's Education and Health Information Form updated, reviewed and discussed? |
| Custody / PSUP / In-Home<br>Supportive Services<br>Not Completed | C           | A copy of the JF\$ 01443 was provided to the parent(s) and substitute caregiver.                                 |
| Case Progress Review<br>Not Completed                            | •           | Not Answered O Yes O No                                                                                          |
| Permanency Planning<br>Not Completed                             | Ø           | JFS 01443 Child's Education and Health Information Form(s). V                                                    |
| Permanency Goals<br>Not Completed                                | PG          | Permanency Goals                                                                                                 |
| Signatures<br>Not Completed                                      | 6           | Permanency Goals ^ Count Research to assert Investigation (Gaudier State)                                        |
| Approval                                                         | 0           | Current Permanency Gold: Return the Children (to parent guardiance Custobian (Return canco)                      |
|                                                                  |             | Current Concurrent Plan Objective: NA                                                                            |
|                                                                  |             | Does the child's current permanency goal need to be modified?:                                                   |
|                                                                  |             | What will be the recommended permanency goal:                                                                    |
|                                                                  |             | Have the KGAP narratives for this child been reviewed and discussed?  Not Answered O Yes O No                    |
| _                                                                |             | What is the estimated date for the updated permanency goal achievement?:                                         |
|                                                                  |             | Previous Topic Keal Topic Save Calice                                                                            |

Note: If the response to Does the child's current permanency goal need to be modified, is No, the screen expands as shown in the graphic below.

1. Complete the requested information.

Case / Workload / Semiannual Administrative Review / Permanency Goals

2. Once the required information has been recorded for each child, click, Next Topic.

| CASE NAME / ID.                                 |             | Ongoing / Open (11/29/2021)                                                                                      |  |  |  |  |  |  |
|-------------------------------------------------|-------------|----------------------------------------------------------------------------------------------------|--|--|--|--|--|--|
| REVIEW TOOL Semiannual Ad                       | ministrativ | Review REVIEW FOR PLAN: Updated Mar 23, 2022 STATUS: In progress                                                 |  |  |  |  |  |  |
| • Your data has been saved.                     |             | x                                                                                                    |  |  |  |  |  |  |
| SAR Topics                                      | <           | Education and Physical Health Information                                                                        |  |  |  |  |  |  |
| Members to the Review                           | •           | For each child, was the JFS 01443 Child's Education and Health Information Form updated, reviewed and discussed? |  |  |  |  |  |  |
| Custody / PSUP / In-Home<br>Supportive Services | C           | A copy of the JFS 01443 was provided to the parent(s) and substitute caregiver.                                  |  |  |  |  |  |  |
| Case Progress Review<br>O Not Completed         | C           | ® Not Answered O Yes O No                                                                                        |  |  |  |  |  |  |
| Permanency Planning<br>Not Completed            | Ø           | JFS.01443 Child's Education and Health Information Form(s) V                                                     |  |  |  |  |  |  |
| Permanency Goals<br>Not Completed               | PC          | Permanency Goals                                                                                                 |  |  |  |  |  |  |
| Signatures<br>Not Completed                     | 0           | Permanency Goals ^                                                                                               |  |  |  |  |  |  |
| Approval                                        | 0           | Current Permanency Goal: Heurin te childureh to paretri guardiani or cusiodian (Reuninciation)                   |  |  |  |  |  |  |
|                                                 |             | Does the child's current permanency goal need to be modified?: No 💙                                              |  |  |  |  |  |  |
|                                                 |             | Have the KGAP narratives for this child been reviewed and discussed?  W Not Answered O Yes O No                  |  |  |  |  |  |  |
|                                                 |             | What is the estimated date to achieve the permanency goal?:                                                      |  |  |  |  |  |  |
|                                                 |             | Previous Topic Next Topic Apply Save Cancel                                                                      |  |  |  |  |  |  |
|                                                 | of a        | <b>Ohio</b> Department of Job and Family Services                                                                |  |  |  |  |  |  |

Last Revised: 05/30/2023

The Independent Living Details screen appears.

# **Completing the Independent Living Information Topic**

### Note:

- The Independent Topic will display when a Child Plan Participant, who is 14 years of age and older, has a non-end-dated Agency Legal Status of Custody. If there is no Active Independent Living plan, a text box will display for this child.
- If there is an Active Independent Living plan, the Readiness Reviews will display regardless of age or legal status.
- SACWIS will display all IL Readiness Review records with a Review Date that is between the last Approved SAR Date and the last 180 days.

Note: This section displays Active Independent Living plan(s)

Smith, Jimmy - Male, Age 16 1 Not Compliant Independent Living Information

The independent living plan shall be reviewed at least every ninety days after the completion of the Independent Living Plan until the agency's custody is terminated.

|      | Readiness<br>Effective Date | Date Assessment<br>Completed | IL Plan<br>Developed Date | Review Date | Readiness Review Narrative |
|------|-----------------------------|------------------------------|---------------------------|-------------|----------------------------|
| view | 08/22/2016                  | 08/22/2016                   | 08/22/2016                | 08/22/2016  | Goal detail text           |

#### Credit Report Information

For each child in the custody of the PCSA who has attained the age of fourteen, the PCSA shall request a credit report from each of the three major credit reporting agencies each year until the child is discharged from substitute care. A request shall be submitted to at least one credit reporting agencies by the first SAR held after the child attains the age of fourteen.

|             | Credit Reporting<br>Agency | Requested<br>Date | Provided<br>Date | Inconsistencies |   |
|-------------|----------------------------|-------------------|------------------|-----------------|---|
| <u>edit</u> | Equifax                    | 04/16/2013        | 09/08/2014       | No              | ٢ |
| <u>edit</u> | TransUnion                 | 12/31/2014        |                  | Yes             | ۲ |
| edit        | Experian                   | 12/31/2014        |                  | No              | ۲ |

| Youth Contacts                            |
|-------------------------------------------|
| Smith, Jane Female Age 39, DOB 07/01/1978 |
| PERMANENT ADULT CONNECTION                |
| YOUTH SUPPORT PERSON                      |
| Smith, Jane Female Age 39, DOB 07/01/1978 |
| YOUTH SUPPORT PERSON                      |
| Smith, Jane Female Age 39, DOB 07/01/1978 |
| PERMANENT ADULT CONNECTION                |

The Independent Living Topic (IL) will display a Status of Completed for each Youth when there is an Active Independent Living Plan, or when there is narrative that has been recorded in the text box. Otherwise the Not Completed icon and label will display.

The IL Topic will display a Status of *Not Completed* by each child's name that displays when the Independent Living narrative is not completed.

The IL Topic will display a Status of *Not Compliant* by each child's name that displays when either is true:

**Three Credit Reports** have *not been* recorded within the last 365 days and a child plan participant has been in a non-end-dated Legal Custody Episode for 366 days from both of the following:

- 1. Legal Custody Episode Start Date
- 2. Child's 14th birthday

There is only one Readiness Review recorded when there is an active IL plan where the plan developed date is at least 180 days ago

There are no Readiness Reviews recorded when there is an active IL plan where the plan developed date is between 90 and 180 days

The IL Topic will display a Status of *Completed* when both are true:

**Three Credit Reports** *have been* recorded within the last 365 days and a child plan participant has been in a non-end-dated Legal Custody Episode for 366 days from both of the following:

- 1. Legal Custody Episode Start Date
- 2. Child's 14th birthday

There are at least two Readiness Reviews recorded when there is an active IL plan where the plan developed date is at least 180 days ago.

There is at least one Readiness Review recorded when there is an active IL plan where the plan developed date is between 90 and 180 days from the unapproved and the approved date of the SAR.

The Signatures screen appears.

## **Completing the Signatures Topic**

- 1. Enter **Date Held**.
- 2. Select from the Signature Captured drop-down menu.
- 3. If Signature Captured is No, select from the Reason Signature Not Captured drop-down menu.
- 4. Select from the **Participated in SAR** drop-down menu.
- 5. If Participated in SAR is **No**, record narrative in the **Explain** narrative box.

Note: If, Yes, is selected from the Participated in SAR drop-down menu, system will not prompt to enter an explanation.

- 6. Enter a date for: **Notified by U.S. Mail**.
- 7. Enter narrative for: If 2 Youth Support Persons have not been identified and invited to the SAR for each youth 14 and older and in agency custody, please provide the rationale.

**Note:** This question will display only when at least one child plan participant is 14 years of age or older and the child is in agency custody.

Note: Complete steps 1-7 (or 1-8) for each SAR participant.

**Note:** If it is not necessary to add a signature, click, **Next Topic** and skip to the instructions for Completing the Approval Topic.

8. If it is necessary to add another signature, click Add Signature

| CASE NAME / ID                                                   |             |                                                           | Ongoing / Open (05/05/2018)                |                     |
|------------------------------------------------------------------|-------------|-----------------------------------------------------------|--------------------------------------------|---------------------|
| REVIEW TOOL: Semiannual Adi                                      | ministrativ | e Review                                                  | REVIEW FOR PLAN: Updated Aug 21, 2019      | STATUS: In progress |
| SAR Topics                                                       | ۲           | Semiannual Administrative Review Details                  |                                            |                     |
| Members to the Review<br>Not Completed                           |             | Date Held: 08/15/2019                                     |                                            |                     |
| Custody / PSUP / In-Home<br>Supportive Services<br>Not Completed | C           | Signature(s) Captured at Semiannual Administrative Review |                                            |                     |
| Case Progress Review<br>Completed                                | œ           | SAR Role:<br>Parent                                       |                                            | -                   |
| Permanency Planning<br>Not Completed                             | PP          | Signature Captured:                                       | Reason Signature Not Captured:             |                     |
| Permanency Goals<br>Not Completed                                | PG          | Participated in SAR:                                      |                                            | -                   |
| Signatures<br>Not Completed                                      | S           | Explain: (expand full screen)                             |                                            | ∠ ARC               |
| Approval                                                         | 0           |                                                           |                                            | 1000                |
|                                                                  |             | Notified by U.S. Mail:                                    |                                            |                     |
|                                                                  |             |                                                           | Ohio Department of Joh and Family Services |                     |

Last Revised: 05/30/2023

| ē | Add Siguiture                                                                                                    |  |
|---|----------------------------------------------------------------------------------------------------|--|
|   | 12 Youth Support Persons have not been identified and invited to the SAR for each youth 14 and older and in agency costody, please provide the relicionals. (spaind full screen) |  |
|   | ✓A8C                                                                                                    |  |
|   | 4001                                                                                                    |  |
|   |                                                                                                    |  |
|   |                                                                                                    |  |
|   | Previous Topic Next Topic Apply Save Cancel                                                                                                    |  |

### **Adding Signatures**

The Add Signatures screen appears.

- 1. Place a checkmark in the check box(es) beside the name of the individual(s) whose signature(s) need to be added.
- 2. Click, Save.

**Note**: The **Signatures** screen will appear. repeat the steps previously listed for adding a signature.

### 3. Click, Next Topic.

| Add Signatures                                                        |                                                         |                                              |  |  |  |  |  |  |  |
|-----------------------------------------------------------------------|---------------------------------------------------------|----------------------------------------------|--|--|--|--|--|--|--|
| CASE NAME / ID: Doe, Jane / 000000000 [R] Ongoing / Open (01/01/2014) |                                                         |                                              |  |  |  |  |  |  |  |
| REVIE                                                                 | W TOOL: Semiannual Administrative Review REVIEW FOR PLJ | N: Initial Sept 22, 2016 STATUS: In Progress |  |  |  |  |  |  |  |
| Addition                                                              | Additional Signatures                                   |                                              |  |  |  |  |  |  |  |
| Persons Connected to the Case                                         |                                                         |                                              |  |  |  |  |  |  |  |
|                                                                       | Availa                                                  | ble Persons                                  |  |  |  |  |  |  |  |
|                                                                       | Smith, Jane / 000000 - Associated Person                |                                              |  |  |  |  |  |  |  |
|                                                                       | Smith, Julia / 000000 - Associated Person               |                                              |  |  |  |  |  |  |  |
|                                                                       | Smith, Jennifer / 000000 - Placement Provider           |                                              |  |  |  |  |  |  |  |
|                                                                       | Smith, Jackie / 000000 - Assigned Worker                |                                              |  |  |  |  |  |  |  |
|                                                                       | Smith, Jamie / 000000 - Associated Person               |                                              |  |  |  |  |  |  |  |
|                                                                       | Smith, Josie / 000000 - Associated Person               |                                              |  |  |  |  |  |  |  |
| Additional Persons                                                    |                                                         |                                              |  |  |  |  |  |  |  |
| Search Person                                                         |                                                         |                                              |  |  |  |  |  |  |  |
|                                                                       |                                                         |                                              |  |  |  |  |  |  |  |
|                                                                       |                                                         |                                              |  |  |  |  |  |  |  |
|                                                                       | Previous Topic Next Topic                               | Apply Save Cancel                            |  |  |  |  |  |  |  |
|                                                                       |                                                         |                                              |  |  |  |  |  |  |  |

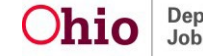

The Approval screen appears.

# **Completing the Approval Topic**

If there is a response(s) or required information missing from any of the SAR Topics, the Approval screen will display the validations per topic.

- 1. Select the Topic(s) that is missing information.
- 2. Once you have provided all required information, click Approval in the SAR Topics navigation pane.

| LASE NAME / ID                                                   |                                             |                                                                                            |                    |  |  |  |  |  |
|------------------------------------------------------------------|---------------------------------------------|--------------------------------------------------------------------------------------------|--------------------|--|--|--|--|--|
| review tooL: Semiannual Adm                                      | ninstrative Review                          | nevrew non num. Updated Aug 19, 2019                                                       | sturus in progress |  |  |  |  |  |
| Your data has been saved.                                        |                                             |                                                                                            |                    |  |  |  |  |  |
| AR Topics                                                        | Approval Information                        |                                                                                            |                    |  |  |  |  |  |
| Members to the Review     Completed                              | Custody / PSUP / In-Home Supportive Serv    | ices<br>                                                                                   | rascons *          |  |  |  |  |  |
| Custody / PSUP / In-Home<br>Supportive Services<br>Not Completed | Case Progress Review                        | Case Progress Review     Case Progress Review                                              |                    |  |  |  |  |  |
| Case Progress Review<br>Not Completed                            | A Child Candidate for Foster Care Reaso     | A Child Candidate for Foster Care Reason must be selected for Skylar Daft.                 |                    |  |  |  |  |  |
| Permanency Planning<br>Completed                                 | Signatures     Date Held is required.       |                                                                                            |                    |  |  |  |  |  |
| Completed                                                        | Signature information is required for Krist | ina Daft, Skylar Daft, Sandra Daft, Moneka Lawrence, Sandra Honigford, Britney Montgomery. |                    |  |  |  |  |  |
| Signatures<br>Not Completed                                      | 6                                           |                                                                                            |                    |  |  |  |  |  |
| Approval                                                         | 0                                           |                                                                                            |                    |  |  |  |  |  |
|                                                                  |                                             |                                                                                            |                    |  |  |  |  |  |

The Approval screen appears.

## **Submitting for Approval**

3. Click Submit for Approval.

| Case / Workload / Semiannual Administrative Review Approval  |    |                                |                                       |                     |  |
|--------------------------------------------------------------|----|--------------------------------|---------------------------------------|---------------------|--|
| CASE NAME / ID.                                              |    |                                | Ongoing / Open (09/13/2018)           |                     |  |
| REVIEW TOOL Semiannual Administrative Review                 |    | e Review                       | REVIEW FOR PLAN: Updated Aug 19, 2019 | STATUS. In progress |  |
| SAR Topics                                                   | <  | Approval Information           |                                       |                     |  |
| Completed                                                    |    | This SAR is ready for approval |                                       |                     |  |
| Custody / PSUP / In-Home<br>Supportive Services<br>Completed | 0  | Submit for Approval            |                                       |                     |  |
| Case Progress Review<br>Completed                            | œ  |                                |                                       |                     |  |
| Completed                                                    | Ø  |                                |                                       |                     |  |
| Completed                                                    | PC |                                |                                       |                     |  |
| Signatures<br>Completed                                      | 0  |                                |                                       |                     |  |
| Approval                                                     | 0  |                                |                                       |                     |  |

The Process Approval screen appears.

- 4. Select from the **Action** drop-down menu.
- 5. Enter narrative in the **Comments** text box.

Note: If necessary, select from the Agency drop-down menu.

- 6. If you do not have approval access rights, select for the **Reviewers/Approvers** drop-down menu.
- 7. Click, Save.

| Process Approval                 |                                                       |                     |                     |                                               |  |  |  |
|----------------------------------|-------------------------------------------------------|---------------------|---------------------|-----------------------------------------------|--|--|--|
| Work Item                        |                                                       |                     |                     |                                               |  |  |  |
| ID:<br>Task.ID:                  |                                                       | Type:<br>Task Type: | CASE<br>Review Tool | Reference:<br>Task Reference:<br>Task Status: |  |  |  |
| Routing/Approval Action          |                                                       |                     |                     |                                               |  |  |  |
| Action: *<br>Comments:           | Please Select An Action V                             |                     |                     |                                               |  |  |  |
| Agency:<br>Reviewers/ Approvers: | Spell Check Clear 2000 Please Select A Reviewer/Appro | ver 🗸               |                     | 7                                             |  |  |  |
| Save Cancel                      |                                                       |                     |                     |                                               |  |  |  |

If you need additional information or assistance, please contact the Automated Systems Help Desk at <u>SACWIS\_Help\_Desk@jfs.ohio.gov</u>.

Maybe add a link here to the Case Review KBA and the FCP KBA.

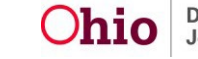